Návod na obsluhu modulu diaľkového ovládania kotlov ú.k.firmy Elektro-mix

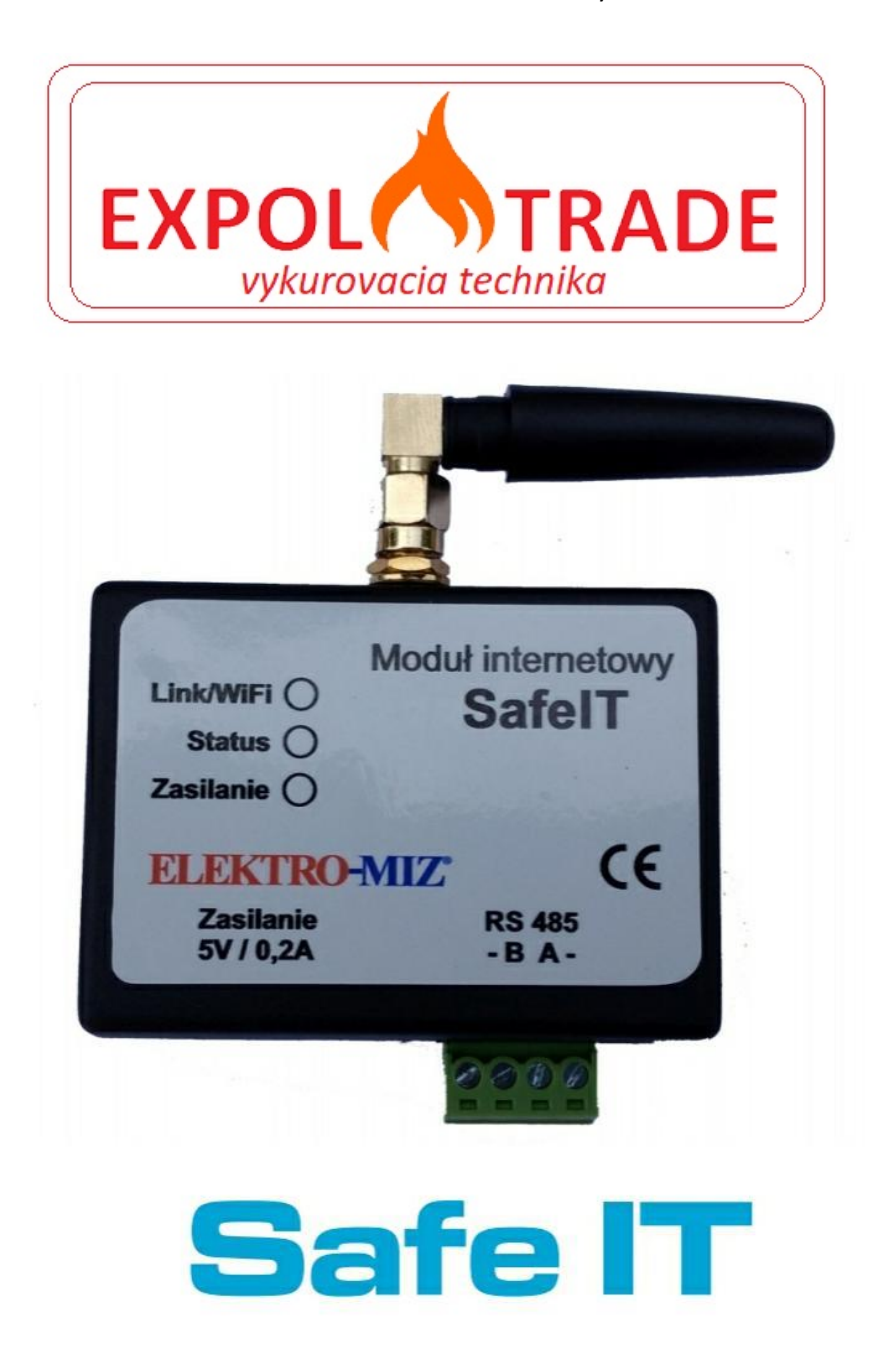

Návod pre používateľa.

EXPOL TRADE, s.r.o. ul. Šarišská 495/2, 09431 Hanušovce nad Topľou, mob. 0908 577 997 , 0905 44 99 54 email. kotly@expol.sk , www.expol.sk

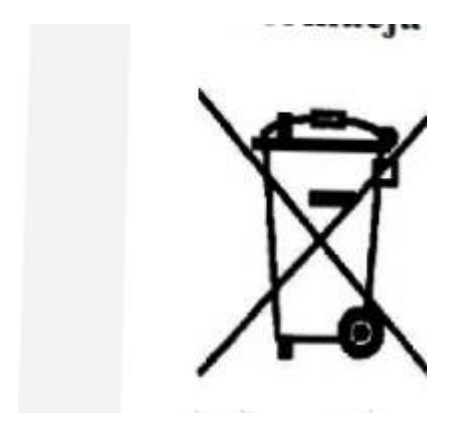

Informácie o likvidácii elektrických a elektronických zariadení.

Zobrazený symbol umiestnený na výrobkoch zhodne so zákonom z dňa 29.7.2005 o likvidácii elektrických a elektronických zariadení informuje,že s ním nesmie byť zaobchádzané ako s domovým odpadom.Po zužitkovaní zariadenia je treba ho odovzdať na recykláciu do špecializovaného zberného dvora.Recyklácia chráni životné prostredie a ľudské zdravie.Všeobecné informácie o zbernom mieste získate na miestnych úradoch.Nesprávna likvidácia podlieha pokutám podľa miestnych predpisov.Hlavný inšpektorát ochrany životného prostredia zadal firme Elektro-miz číslo E0007079WZ

# Obsah

- 1. Opis
- 2. Zásady bezpečnosti
- 3. Inštalácia
- 4. Registrácia používateľa a zariadenia Safe IT
- 4.1. Registrácia používateľa
- 4.2. Registrácia zariadenia
- 4.3. Použitie internetového portálu Nedele
- 4.4. Zmena siete wifi
- 1. Opis

Safe IT je riešením na vzdialené sledovanie kotlov ú.k.pomocou ľubovoľného elektronického zariadenia (notebook,pc,tablet) s pripojením na internet.

Monitorovanie parametrov a stavu napojeného zariadenia sa zobrazuje cez portál Nefele (https://iot.esember.net)na zariadení pripojením na internet.

Safe IT umožňuje tiež nastavenie parametrov napojeného ovládača.

Balenie obsahuje:

 Ovládač fy Elektro- miz Mini-ster-pid verzia 2\_15 alebo Cobra2.
 \*Zariadenie Safe IT
 \*Internetový portál Nefele
 Druhý zariadení na zobrazenie portálu
 \*Mobil
 \*Tablet
 \*Notebook
 \*PC

# 2. Zásady bezpečnosti

Vzhľadom na bezpečnosť používateľa sa zabraňuje akýmkoľvek úpravám zariadenia bez súhlasu výrobcu.

Inštalácia

Montáž a napojenie do energetickej siete Safe IT môže vykonať každá osoba bez technického školenia. Miesto montáže treba vybrať tak, aby sa vylúčili poškodenie vodou.

Používanie

Obsluha zariadenia je potrebná zhodne s návodom používania zariadenia.

Všetky káble a vo všeobecnosti napájací kábel musia byť utesnené a kontrolované.

3. Inštalácia zariadenia Safe IT

Modul SAFE IT treba napojiť k ovládači pomocou kábla RS485 na zadnej strane alebo do kontaktu RS485 v ovládači.

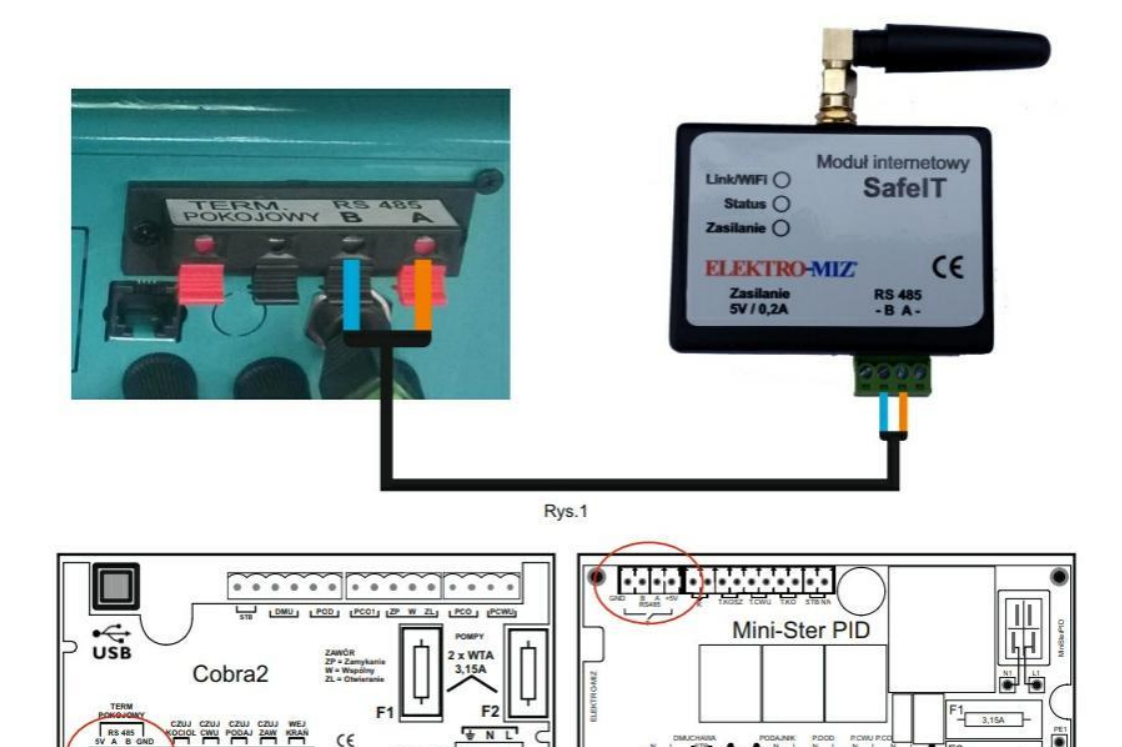

Rys.2

Po správnom napojení obidvoch zariadení začne na ovládači blikať ikona siete

X

.......

. . . .

ZASI

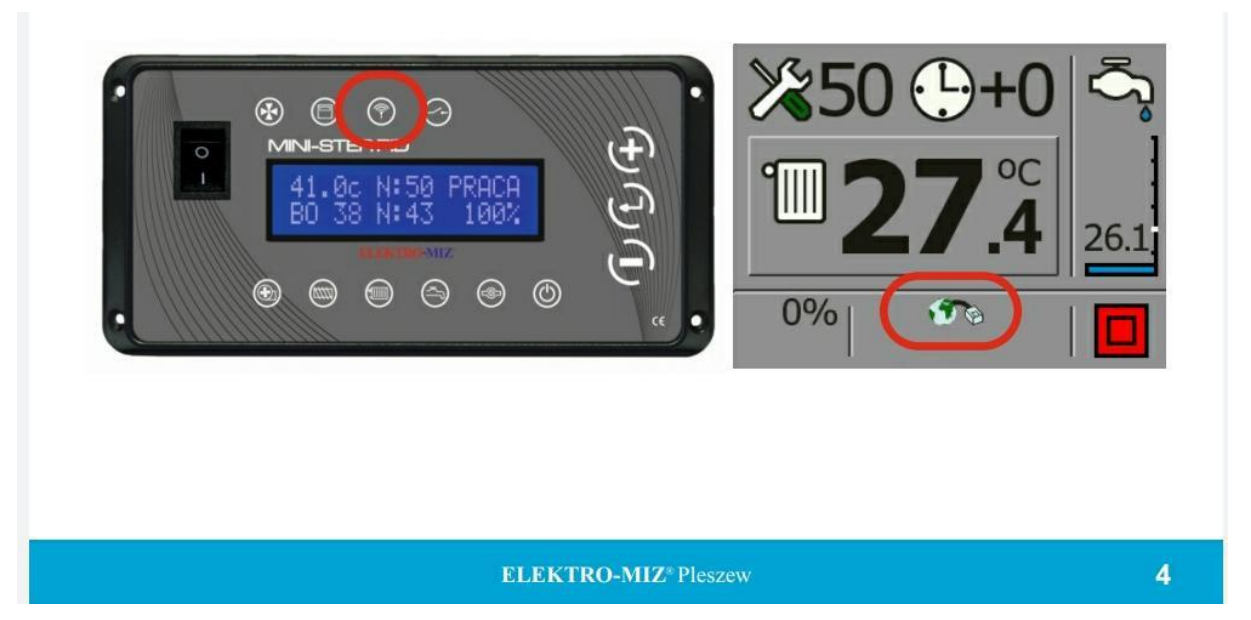

## 4.

.

Registrácia používateľa a SAFE IT

4.1. registrácia používateľa do portálu Nefele

V celku prípravy zo zariadenia na jeho použitie je potrebná registrácia používateľa na portáli Nefele

Formulár registrácie sa nachádza na adrese https://iot.esember.net/#/register

| - | -, | <br> |  | <br> |  |
|---|----|------|--|------|--|
|   |    |      |  |      |  |

| a |       |  |
|---|-------|--|
|   |       |  |
|   | Login |  |
|   |       |  |

#### 4.2. Rejestracja urządzenia Safe IT

Po zarejestrowaniu się na portal Nefele należy się zalogować i rozpocząć proces rejestracji urządzenia. Przy pierwszym logowaniu poniższe okno rejestracji urządzenia pojawi się automatycznie.

|                                                                      | Rejestracja urządzenia                                                                                                    |
|----------------------------------------------------------------------|----------------------------------------------------------------------------------------------------|
| tamy w kreatorze rejestracji u                                       | rządzenia                                                                                                    |
| tde zakupione urządzenie wygag<br>Istracji, który nie powinien zająć | a rejestracji, aby móc w pełni korzystać w dostępnych funkcjonalności. Kreator przeprowadzi Ciebie krok po kroku przez proces<br>dłużej niż kilka minut. |
| /prowadž nazwę urządzenia:                                           |                                                                                                    |

Należy wprowadzić nazwę rejestrowanego urządzenia, wygodną dla korzystającego z systemu Safe IT (np. "Piec DOM") i nacisnąć przycisk "Rozpocznij rejestrację"

|                                                   | Rejestracja urządzenia                                                                                                    |
|---------------------------------------------------|----------------------------------------------------------------------------------------------------|
| Witamy w kreatorze                                | rejestracji urządzenia                                                                                                    |
| Każde zakupione urzą<br>rejestracji, który nie po | Izenie wygaga rejestracji, aby móc w pełni korzystać w dostępnych funkcjonalności. Kreator przeprowadzi Ciebie krok po kroku przez proces<br>winien zająć dłużej niż klika minut. |
| Wprowadž nazwę urzą                               | teenla                                                                                                    |
| Piec DO                                           | M                                                                                                    |
| + Rozpocznij r                                    | ljestracje                                                                                                    |
|                                                   |                                                                                                    |
|                                                   |                                                                                                    |

V následnom okne zostane vygenerovaný reg.kľúč zariadenia Safe IT.Ten treba skopírovať alebo zapísať, bude potrebný v ďalšej časti registrácie.

| ····· ·· · · · · · · · · · · · · · · · |                                                                                                |
|----------------------------------------|------------------------------------------------------------------------------------------------|
|                                        |                                                                                                |
|                                        | Konfiguracja sieci WIFI                                                                        |
|                                        | Dom1 •                                                                                         |
|                                        | Hasło                                                                                          |
|                                        | Klucz rejestracyjny                                                                            |
|                                        | * Klucz rejestracyjny wymagany jest tylko podczas<br>instalacji lub wymiany sterownika na nowy |
|                                        | Zapisz                                                                                         |
|                                        | $\overline{\nabla}$                                                                            |
|                                        |                                                                                                |
|                                        | Konfiguracja sieci WIFI                                                                        |
|                                        | Dom1 •                                                                                         |
|                                        | 112233                                                                                         |
|                                        | 99590577                                                                                       |
|                                        | * Klucz rejestracyjny wymagany jest tylko podczas<br>instalacji lub wymiany sterownika na nowy |
|                                        | Zapisz                                                                                         |
| 1                                      |                                                                                                |

# ELEKTRO-MIZ\* Pleszew

V následnom kroku treba napojiť sa na sieť wifi msafeit.

Otvorené nové okno v prehliadači vypíše adresu IP modulu SAFE IT 192.168.4.1 Po napojení na sieť msafeit sa nám otvorí okno, v ktorom treba vypísať názov siete wifi, heslo danej siete a reg.kľúč.

Po zavedení nastavenia siete wifi treba všetko zapísať a sieť wifi msafeit sa automaticky napojí na hlavnú sieť wifi.Keby sa tak nestalo,treba sa naladiť na vybranú sieť wifi,reg.kľúč je zapísaný automaticky Nastavenie siete wifi podľa zariadenia zostane vzapísané. Následne prejsť v prehliadači na okienko pokračovať.

|                                                                                                    | Rejestracja urządzenia                                                                                                   |
|----------------------------------------------------------------------------------------------------|----------------------------------------------------------------------------------------------------|
| Konfigurowanie urządzenia                                                                                             |                                                                                                    |
| 1 Jeżeli do konfiguracji wykorzystujesz urząd:                                                                        | zenie z systemem Android zainstaluj aplikacje Safelt Launcher z GooglePlay (alernatywnie pobierz ze strony aplikacj      |
| Safelt Launcher dla systemu Windows)<br>2 Podłacz urzadzenie do sterownika ( oraz we                                  | idž w tryb konfiguracji wifi patrz instrukcja obsługi sterownika)                                                        |
| 3 Wejdź w tryb konfiguracji wifi systemu And                                                                          | roid                                                                                                    |
| <ol> <li>Połącz się z siecią mSafelt, hasło: 11223344</li> <li>Uruchom aplikacje Safelt Launcher, a nastęr</li> </ol> | pnie otwórz stronę konfiguracyjną sugerowaną przez aplikacje                                                             |
| 6 Na wyświetlonej stronie wybierz swoją sieć                                                                          | wi-fi oraz podaj prawidłowe hasło dostępu do niej ( ze względu na dbałość o bezpieczeństwo naszego systemu modu<br>Jam 1 |
| 7 Wpisz wygenerowany klucz rejestracyjny                                                                              | Notif J                                                                                                    |
| 8 Po poprawnym wpisaniu parametrów konfig                                                                             | guracyjnych, przejdź do kolejnego kroku                                                                                  |
| Klucz rejestracyjny: 99590577                                                                                         |                                                                                                    |
| Kontynuuj                                                                                                    |                                                                                                    |
|                                                                                                    | П                                                                                                    |
|                                                                                                    | ₩.                                                                                                    |
|                                                                                                    |                                                                                                    |
|                                                                                                    |                                                                                                    |
|                                                                                                    | · ·                                                                                                    |
|                                                                                                    | Rejestracja urządzenia                                                                                                   |
| 0                                                                                                    |                                                                                                    |
| Oczekiwanie na porączenie                                                                                             | terrete una lo vie de vera devela l'escata a los estas en caladares a veras. Nata te vala i de devi de palas t           |
| Po poprawnym wprowadzeniu kiucza system au                                                                            | tomacycznie wykryje urządzenie i zostaniesz o tym pointormowany. Może to zająć do dwoch minut.                           |
|                                                                                                    | Q                                                                                                    |
| 🗲 Wróc do konfiguracji                                                                                                |                                                                                                    |
|                                                                                                    | Π                                                                                                    |
|                                                                                                    | ₹5                                                                                                    |
|                                                                                                    |                                                                                                    |
|                                                                                                    |                                                                                                    |
|                                                                                                    |                                                                                                    |
|                                                                                                    | Rejestracja urządzenia                                                                                                   |
| Deleterie enled                                                                                                    |                                                                                                    |
| Rejestracja zakończona pomyślnie                                                                                      |                                                                                                    |
| Zyczymy przyjemnego korzystania z do                                                                                  | ostępnych funkcjonalności.                                                                                               |
| Przejdź na stronę główną                                                                                              |                                                                                                    |
|                                                                                                    |                                                                                                    |

Po registrácií zariadenia na module Safe IT sa musia rozsvietiť tri diódy a to zhora:

\*Napojenie wifi- stále svetlo

\*Napojenie s ovládačom- bliká

Ako\*Napájanie- stále s etlo

Pri načítaní hodnôt z ovládača zresetovať ovládač kotla pri vypnutí napájania a nanovo zapnúť.

# 4.3. používanie portálu Nefele

Po prihlásení sa do portálu Nefele a po registrácií zariadenia, prejde používateľ do hlavného panelu, na ktorom svietia kontrolované parametre

- \*Teplota kotla
- \*Teplota bojlera
- \*Teplota koša
- \*Výkon kotla
- \*Zákresy teploty kotla a bojlera
- \*Statusy monitorované ho ohrievača

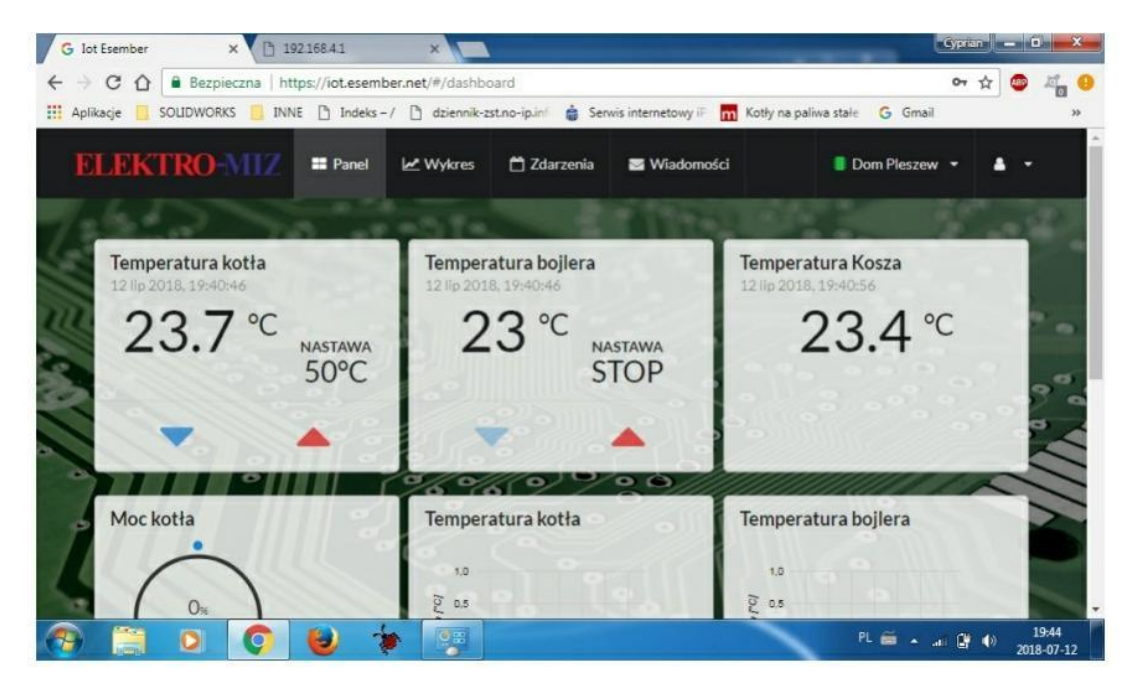

## Główne elementy portalu

Hlavné prvky portálu

- Pás menu nachádzajúci sa na hornej časti
- \*Hlavný panel
- \*Zákresy( dáta, história)
- \*Stavy
- \*Listy zariadenia- všetky reg.zariadenia, reg. formulár
- \*Konto používateľa

Zmena siete wifi v zariadení.

Ak nastane zmena konfigurácie siete wifi v routery a zariadenie má vpredu napísané, treba nanovo registrovať sieť wifi v module.V tomto prípade treba v prvom rade vojsť do nastavení konfigurácie siete wifi v ovládači(mini-ster-pid). V servisnom menu cez dlhé podržaním klávesy(-) zmeniť v okne wifi konfiguráciu z nie na áno.

|                                       | WIFI                                                | WIFI                    |                             |
|---------------------------------------|-----------------------------------------------------|-------------------------|-----------------------------|
|                                       | konfiguracja NIE                                    | 📕 konfiguracja          | TAK                         |
| Urządzenia wejda<br>zacznie mrugać il | w tryb konfiguracji czyli ikona 🔗<br>ona Link/WiFi. | ) na sterowniku zacznie | e mrugać a w module Safe IT |
|                                       | połaczyć się z sięcia <b>mSafe IT</b>               |                         |                             |
| Następnie należy                      | sorger je sry z sreery moure i i                    |                         |                             |

Zariadenie vojde do režimu konfigurácie- ikona wifi na ovládači bliká a v module Safe IT bliká kontrolka link/ wifi a následne pripojiť na sieť msafeit

| Obecnie połączono z:<br>Apek<br>Dosten do Internetu | 4   |
|-----------------------------------------------------|-----|
| Połączenie sieci bezprzewodowej                     | ^   |
| Apek Połączono                                      | -11 |
| mSafeIT                                             | .1  |
| Pot                                                 | cz  |
| Dom1                                                | -1  |
|                                                     |     |
|                                                     |     |
|                                                     |     |
|                                                     | _   |

)twieramy nowe okno w przeglądarce i wpisujemy adres IP modułu Safe IT 192.168.4.1

Otvorené nové okno v prehliadači vypíše adresu IP modulu SAFE IT 192.168.4.1 Po napojení siete msafeit sa otvorí okno, v ktorom treba vypísať nový názov siete wifi, heslo danej siete.Reg.kľúč je pripísaný pri prvom nastavení.

|                        | SESEMBER                                                                                                 |  |
|------------------------|----------------------------------------------------------------------------------------------------|--|
|                        | Konfiguracja sieci WIFI                                                                                  |  |
|                        | Hasło                                                                                                    |  |
|                        | Klucz rejestracyjny                                                                                      |  |
|                        | * Klucz rejestracyjny wymagany jest tylko podczas<br>instalacji lub wymiany sterownika na nowy<br>Zapisz |  |
|                        |                                                                                                    |  |
|                        | SESEMBER                                                                                                 |  |
|                        | Konfiguracja sieci WIFI                                                                                  |  |
|                        | DOM 2 •                                                                                                  |  |
|                        | 123456                                                                                                   |  |
| Nicnie<br>wpisujemy —— | <ul> <li>Klucz rejestracyjny</li> <li>* Klucz rejestracyjny wymagany jest tylko podczas</li> </ul>       |  |
|                        | instalacji lub wymiany sterownika na nowy<br>Zapisz                                                      |  |
|                        |                                                                                                    |  |

Po nastavení siete wifi treba všetko zapísať. Sieť wifi msafeit automaticky pripojí sa na sieť wifi- hlavnú. Ak by sa tak nestalo, treba ručne sa napojiť na vybranú sieť wifi.

4. Hlásenie pripomienok

Používateľ môže v každej chvíli hlásiť administrátorovi všetky pripomienky týkajúce sa portálu.Slúži k tomu kontaktný formulár, ktorý sa nachádza v okne "konto".

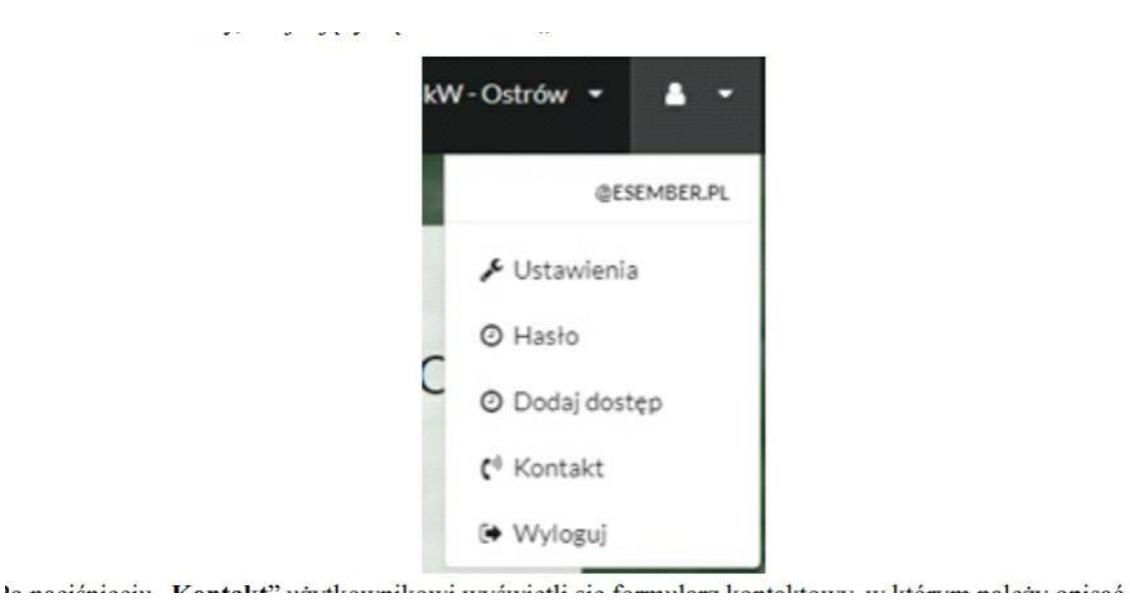

Po stlačení" kontakt" sa používateľovi zobrazí kontaktný formulár, v ktorom treba opísať pripomienky a stlačiť " poslať"

| Fytuł     |  |  |  |
|-----------|--|--|--|
|           |  |  |  |
| Niadomość |  |  |  |
|           |  |  |  |
|           |  |  |  |
|           |  |  |  |
|           |  |  |  |
|           |  |  |  |
|           |  |  |  |
|           |  |  |  |
|           |  |  |  |

ELEKTRO-MIZ\* Pleszew

1